# ىلع (WDS) يكلساللاا عيزوتلا ماظن نيوكت ەجوم VPN CVR100W ەجوم

### فدەلا

## قيبطتلل لباقلا زاهجلا

·CVR100W

# جماربلا رادصإ

•1.0.1.19

#### WDS نيوكت

> يكلسال رتخاو بيول نيوكتل ةدعاسمل قادأل علا لوخدل ليجستب مق 1 قوطخل WDS.
 WDS: تحفص حتف متي WDS:

| WDS                                                 |                                           |
|-----------------------------------------------------|-------------------------------------------|
| WDS MAC Address: D8:24:BD:79:4D:63                  |                                           |
| Allow wireless signal to be repeated by             | / a repeater                              |
| O Auto O Manual                                     |                                           |
| Remote Access Point's MAC Address: Show Site Survey |                                           |
| MAC 1                                               | (Hint: 00:11:22:33:44:55 or 001122334455) |
| MAC 2                                               | Ĩ                                         |
| MAC 3                                               | -                                         |
| Save Cancel                                         |                                           |

. CVR100W ب صاخلا MAC ناونع ىلإ WDS MAC ناونع لقح ريشي **:ةظحالم** 

رركم ةطساوب ةيكلساللا ةراشإلا راركتب حامسلا رايتخالاا ةناخ ددح .2 ةوطخلا

نيب طيسوك لوصولا ةطقن لمعت ،عضولا اذه يفو .رركمك لمعلا نم WDS نيكمتل لوصولا ةطقن يوتحت ال ،لاسرإلا ةداعإ عضو يف .ةيلخلا قاطن دمتو لوصو يتطقن .ثدحي نل راركتلا ،ديدحت نودب تكرت اذإ .(LAN) ةيلحملا ةكبشلاب يكلس لاصتا ىلع

دعب نع لوصولا فاشتكا ةقيرط رايتخال بولطملا يلدابتلا رزلا قوف رقنا .3 ةوطخلا. يه ةحاتملا تارايخلا:

.دعب نع لوصولا طاقن ايئاقلت CVR100W فشتكي — يئاقلت<sup>.</sup>

.ةحاتملا تاكبشلا نم ةراشإلا رركي يذلا زاهجلل بولطملا MAC ناونع رتخأ — ايودي·

.8 ةوطخلا ىلإ لقتناف ،"يئاقلت" قوف رقنلاب تمق اذإ **:تقولا ريفوت** 

عيمج ضرعل **عقوملاً عالطتساٍ راهظاٍ** قوف رقنا ،ليلد قوف رقنلاً مت اذإ .4 ةوطخلاً ةحاتملاً تاكبشلاً.

.ةحاتملا ةكبشلا مسا ىلإ لقحلا اذه ريشي — (SSID) ةكبشلا مسا<sup>.</sup>

.ةكبشلا لبق نم ةمدختسملا ةانقلا ىلإ لقحلا اذه ريشي — ةانقلا<sup>.</sup>

.ةكبشلا ةطساوب ةمدختسملا نامألا ةقيرط ىلإ لقحلا اذه ريشي — نامألا<sup>.</sup>

.ةكبشلل ةحاتملا ةراشإلا ةوق ىلإ لقحلا اذه ريشي — ةراشإلا<sup>.</sup>

.هيلع ةكبشلا رفوتت يذلا هجوملل MAC ناونع ىلإ لقحلا اذه ريشي — MAC ناونع·

|      | Network Name (SSID)                | Channel | Security        | Signal | MAC Address                                                                                                    |  |
|------|------------------------------------|---------|-----------------|--------|----------------------------------------------------------------------------------------------------|--|
|      | (SSID)                             | 1       | Disabled        | 46%    | MAG AUGIESS                                                                                                    |  |
| 1    | 88                                 | 1       | WEP             | 41%    | 181185245714682                                                                                                 |  |
| 1    | (HSU-Seer!                         | 1       | Disabled        | 19%    | 1814163514530                                                                                                   |  |
|      | (KS)/Secare:                       | 1       | WPA2-Enterprise | 19%    | SEAL SEAL SEAL                                                                                                  |  |
|      | (RS3-Secare)                       | 1       | WPA2-Enterprise | 76%    | SHEER SHEER SHEER SHEER SHEER SHEER SHEER SHEER SHEER SHEER SHEER SHEER SHEER SHEER SHEER SHEER SHEER SHEER SHE |  |
|      | (HSUSesaw                          | 1       | WPA2-Enterprise | 50%    | AN AN AN AN AN AN                                                                                               |  |
| 1    | Salating.                          | 4       | Disabled        | 42%    | 18153087454130                                                                                                  |  |
| nt O | 00:11:22:33:44:55 or 001122334455) |         |                 |        |                                                                                                    |  |
| C 1  | 184884583885                       |         |                 |        |                                                                                                    |  |
|      | dented denter de                   |         |                 |        |                                                                                                    |  |
| 22   | 101101010111110                    |         |                 |        |                                                                                                    |  |

البق نم رەظت مل يتلا ةحاتملا تاكبشلا نم ديزم ىلع عالطالل (يرايتخ<u>ا</u>) .5 ةوطخلا، ةحاتملا تاكبشلا لودج ثيدحتل **ثيدحت** قوف رقنا.

.3 ىلإ 1 نم MAC لوقح يف ةبولطملا تاكبشلل MAC نيوانع لاخدإ اضيأ نكمي **:ةظحالم** 

لودج نم اەراركت متيس يتلا ةبولطملا تاكبشلل رايتخالا تاناخ ددح .6 ةوطخلا تاكبش ثالث ىلإ لصي ام رايتخإ نكمي .قحاتملا تاكبشلا.

لوقح ىلا قراتخملا تاكبشلل MAC نيوانع ةفاضإل **ليصوت** قوف رقنا .7 ةوطخلا ناونع MAC.

تارييغتلا ظفحل **ظفح** قوف رقنا .8 ةوطخلا.

ةمجرتاا مذه لوح

تمجرت Cisco تايان تايانق تال نم قعومجم مادختساب دنتسمل اذه Cisco تمجرت ملاعل العامي عيمج يف نيم دختسمل لمعد يوتحم ميدقت لقيرشبل و امك ققيقد نوكت نل قيل قمجرت لضفاً نأ قظعالم يجرُي .قصاخل امهتغلب Cisco ياخت .فرتحم مجرتم اممدقي يتل القيفارت عال قمجرت اعم ل احل اوه يل إ أم اد عوجرل اب يصوُتو تامجرت الاذة ققد نع اهتي لوئسم Systems الما يا إ أم الا عنه يل الان الانتيام الال الانتيال الانت الما